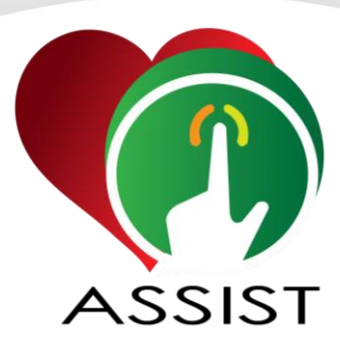

# GARIS PANDUAN RINGKAS DAFTAR & BAYAR CARUMAN PEKERJA DOMESTIK MELALUI PORTAL ASSIST

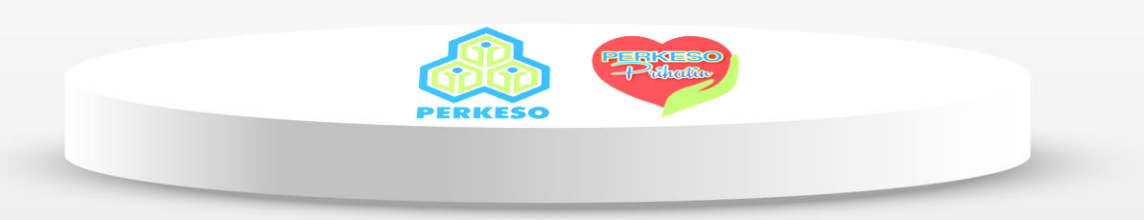

## QRG 1 : Mohon ID & Login Portal ASSIST (Pekerja Domestik)

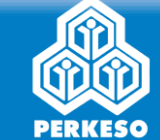

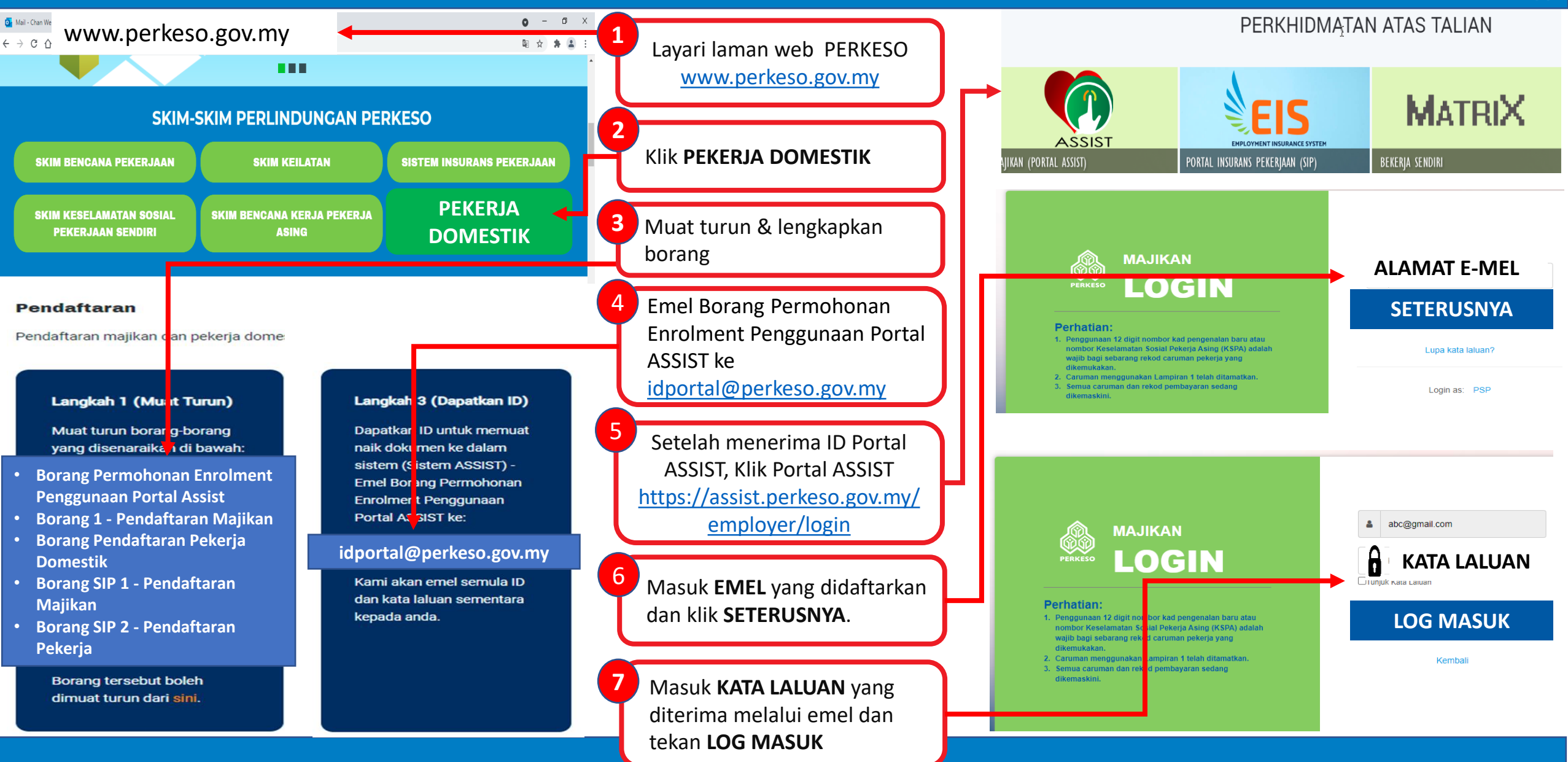

#### QRG 2 : Pendaftaran Majikan

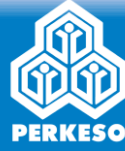

| Image: Sign Sign Sign Sign Sign Sign Sign Sign                                                                                                    | 1<br>Klik <b>My Sites</b> dan pilih<br><b>Registration</b>                                                                 | Domestic Worker's Information                                                                                                    |
|----------------------------------------------------------------------------------------------------|----------------------------------------------------------------------------------------------------|----------------------------------------------------------------------------------------------------|
| MyASSIST                                                                                                    | 2<br>Klik <b>REGISTRATION</b>                                                                                              | Postal Address •                                                                                                    |
| MyASSIS       REGISTRATION       EN       BM         MyASSIS       REGISTRATION       Search - Listing - Request SSN       EIS Update - EIS Listing -         Image: Comparison of the second second seco | 3 Business Registration's<br>Information. Pilih maklumat<br>pendaftaran seperti:<br>i) Business Entity : Individual        | State* City* Postcode*                                                                                                    |
| Employer's Registration Form Data Source Information Data Source*                                                                                                    | for Domestic Worker<br>ii) Sub-Business Entity<br>iii)Sub-Business Entity-List<br>iv)Nationality<br>v) Registration Number | Telephone No.       Mobile No.         +60       +0         +80       +0         +10       +0         +10       +0         +10       +0         +10       +0         +10       +0         +10       +0         +10       +0         +10       +0         +10       +0         +10       +0         +10       +0         +10       +0         +10       +0         +10       +0         +10       +0         +10       +0         +10       +0         +10       +0         +10       +0         +10       +0         +10       +0         +10       +0         +10       +0         +10       +0         +10       +0         +10       +0         +10       +0         +10       +0         +10       +0         +10       +0         +10       +0         +10       +0         +10       +0 |
| Business Registration's Information                                                                                                    |                                                                                                    | Email                                                                                                    |
| Allotment Employer Code (AEC)?<br>Business Entity Sub-Business Entity Sub-Business Entity List                                                                                                    | <b>Domestic Worker's</b><br>Information. Pilih dan<br>lengkapkan maklumat individu                                         | Methods of Contribution Payment* Service Type Please Select                                                                                                    |
| Business Entity* Sub-Business Entity* Sub-Business Entity*                                                                                                    | majikan                                                                                                    | Induction Information                                                                                                    |
| Registration Number<br>Registration Number<br>Q                                                                                                    | 5<br>Induction Information.<br>Pilih Induction Venue.<br>Klik SAVE & CONTINUE                                              | Induction Mormation Induction Venue Please Select SAVE & CONTINUE                                                                                                    |

#### QRG 3 : (i) Pendaftaran Pekerja Domestik Warganegara

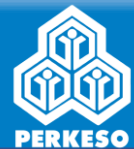

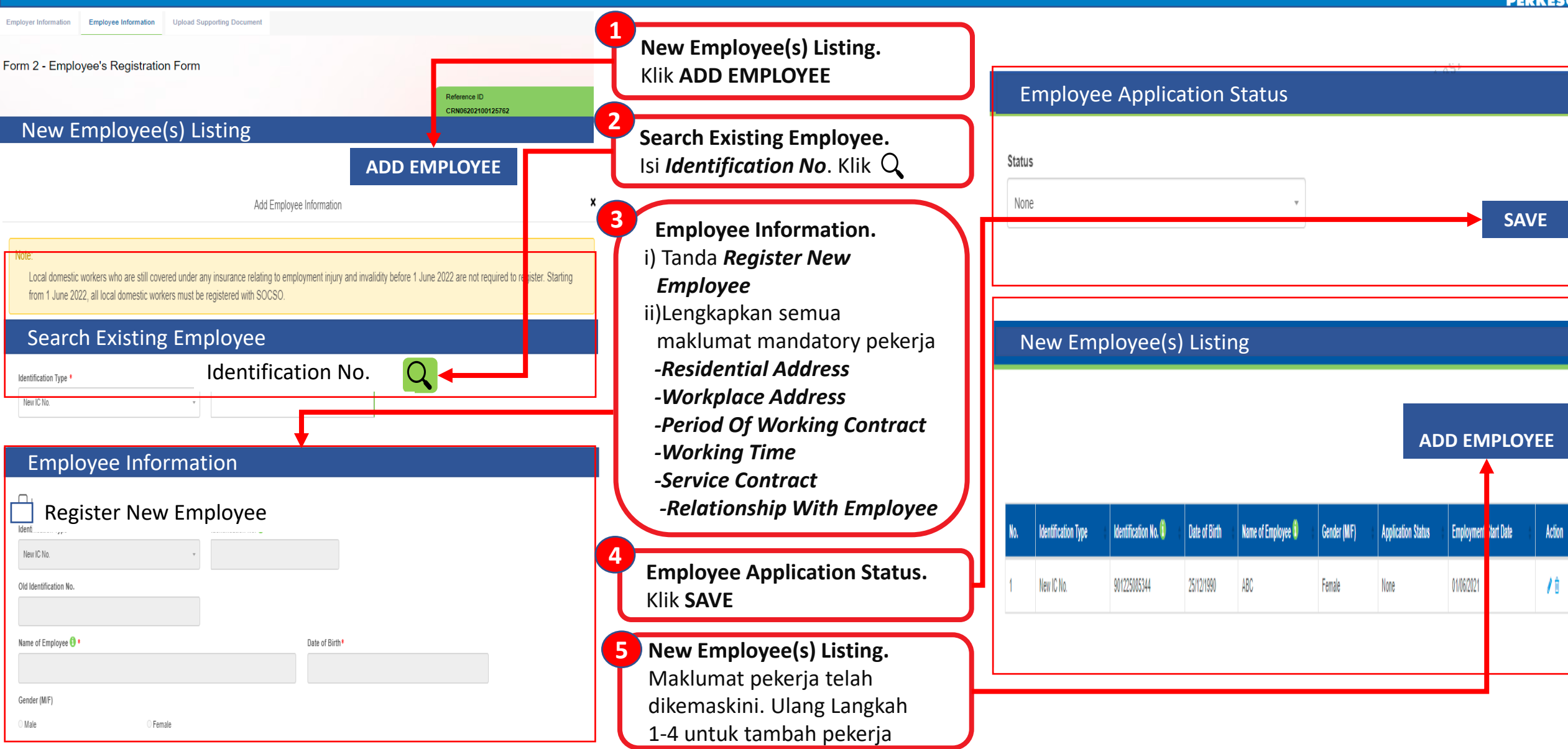

#### QRG 3 : (ii) Pendaftaran Pekerja Domestik Asing

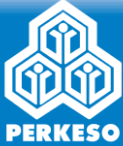

| Employer Information Employee Information Upload Supporting Document Form 2 - Employee's Registration Form Reference ID CRM05202100125762                                                                                                    | 1<br>New Foreign Employee(s)<br>Listing. Klik ADD FOREIGN<br>EMPLOYEE<br>Uptood Passport No.*<br>Passport Start Date*<br>Passport End Date*<br>Uptood Passport                                                                                  |
|----------------------------------------------------------------------------------------------------|----------------------------------------------------------------------------------------------------|
| New Foreign Employee(s) Listing ADD FOREIGN EMPLOYEE Add Foreign Employee Information                                                                                                    | <ul> <li>2 Search Existing Employee.<br/>Isi Identification No. Klik Q</li> <li>3 Foreign Employee Information<br/>i) Tanda Register New Foreign<br/>Employee</li> </ul>                                                                        |
| Note:         Foreign domestic worker who are still covered under any insurance relating to employment injury and invalid y before 1 Jur from 1 June 2022, all foreign domestic workers must be registered with SOCSO.         Search Existing Employee         Identification Type •         SSFW / SSFDW Foreign Worker No. | <ul> <li>ii) Lengkapkan semua maklumat mandatory bertanda (*) pekerja</li> <li>Validity Period of Passport &amp; Desa (Demuit Lenghaphan lang</li> </ul>                                                                                        |
| Foreign Employee Information         Register New Foreign Employee         SSFW / SSFDW Foreign Worker No.         Name of Employee 🕽 •                                                                                                    | <ul> <li>Pass/Permit. Lengkapkan<br/>maklumat Pasport &amp;<br/>Pass/Permit</li> <li>Particulars of Next of Kin.<br/>Lengkapkan semua maklumat</li> <li>Foreign Employee Application Status</li> <li>New Foreign Employee(s) Listing</li> </ul> |
| Gender (M/F) •<br>Male<br>Relationship with Employee •<br>Please Select<br>*                                                                                                    | 6 New Foreign Employee(s)<br>Listing. Maklumat pekerja telah<br>dikemaskini. Ulang Langkah<br>1-4 untuk tambah pekerja                                                                                                    |

#### QRG 4 : Muatnaik Dokumen Sokongan Pendaftaran

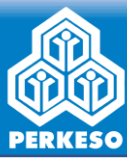

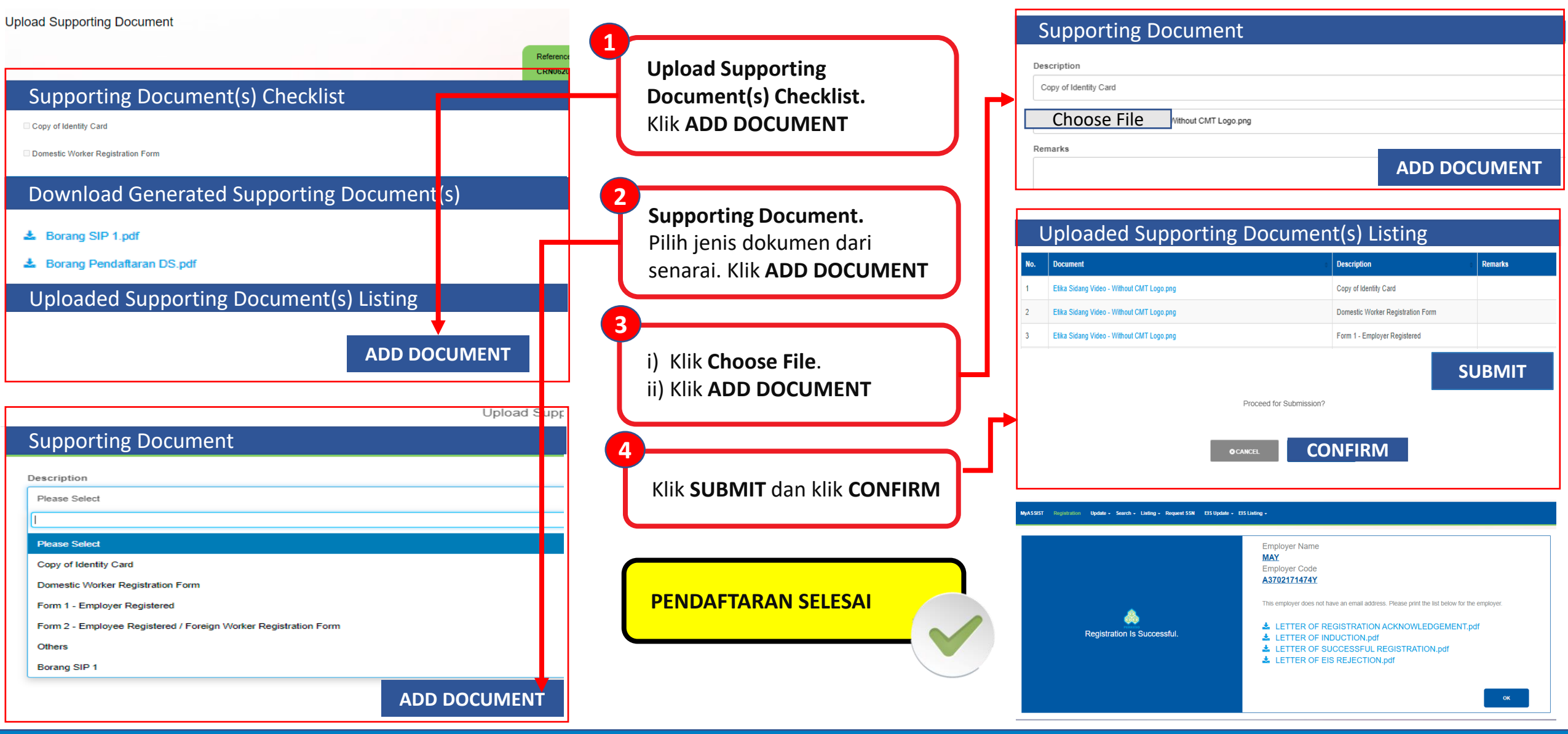

#### QRG 5 : Kemaskini Data Caruman Pekerja Akta 4

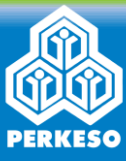

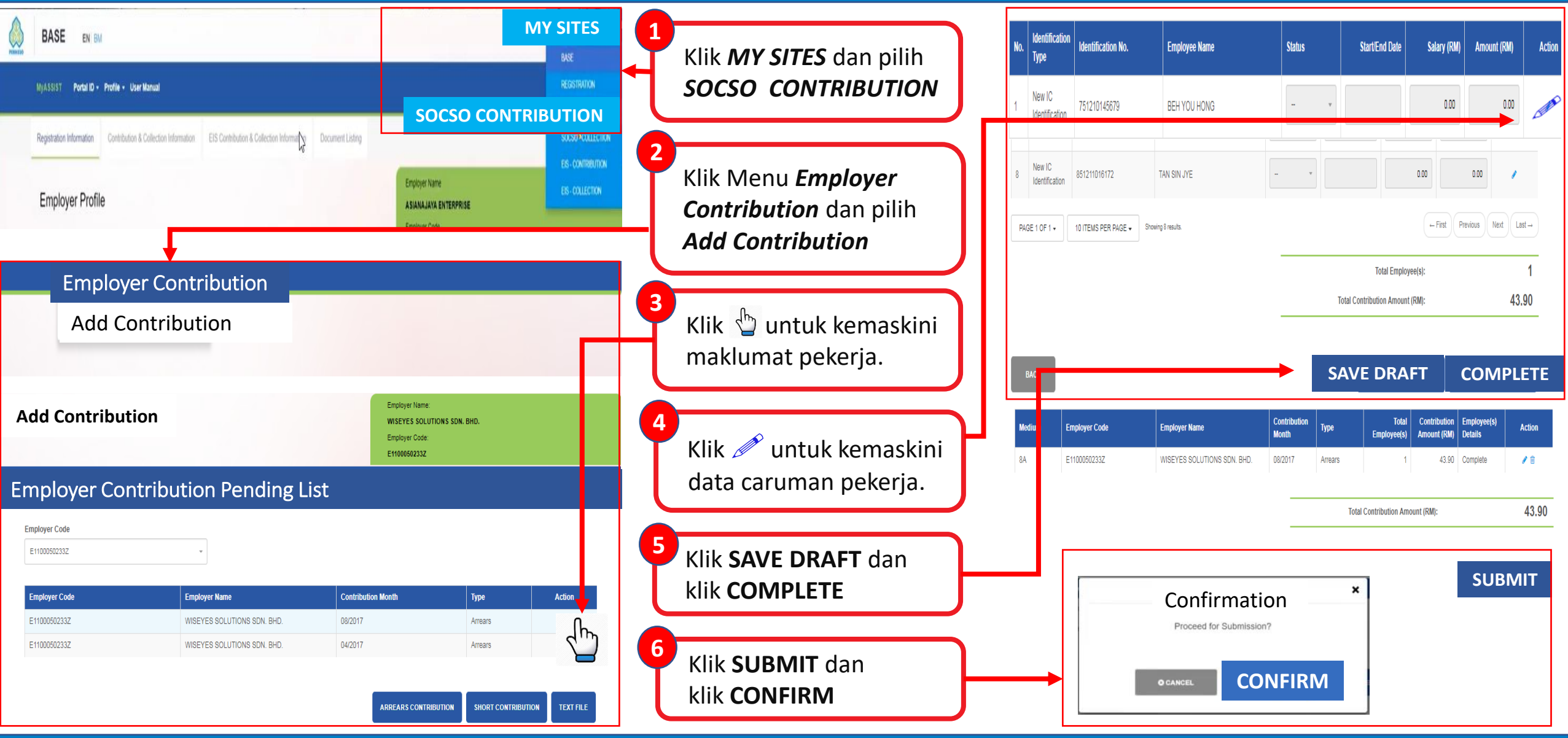

#### QRG 6 : Kemaskini Data Caruman Pekerja Akta 800

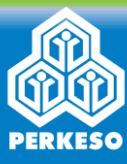

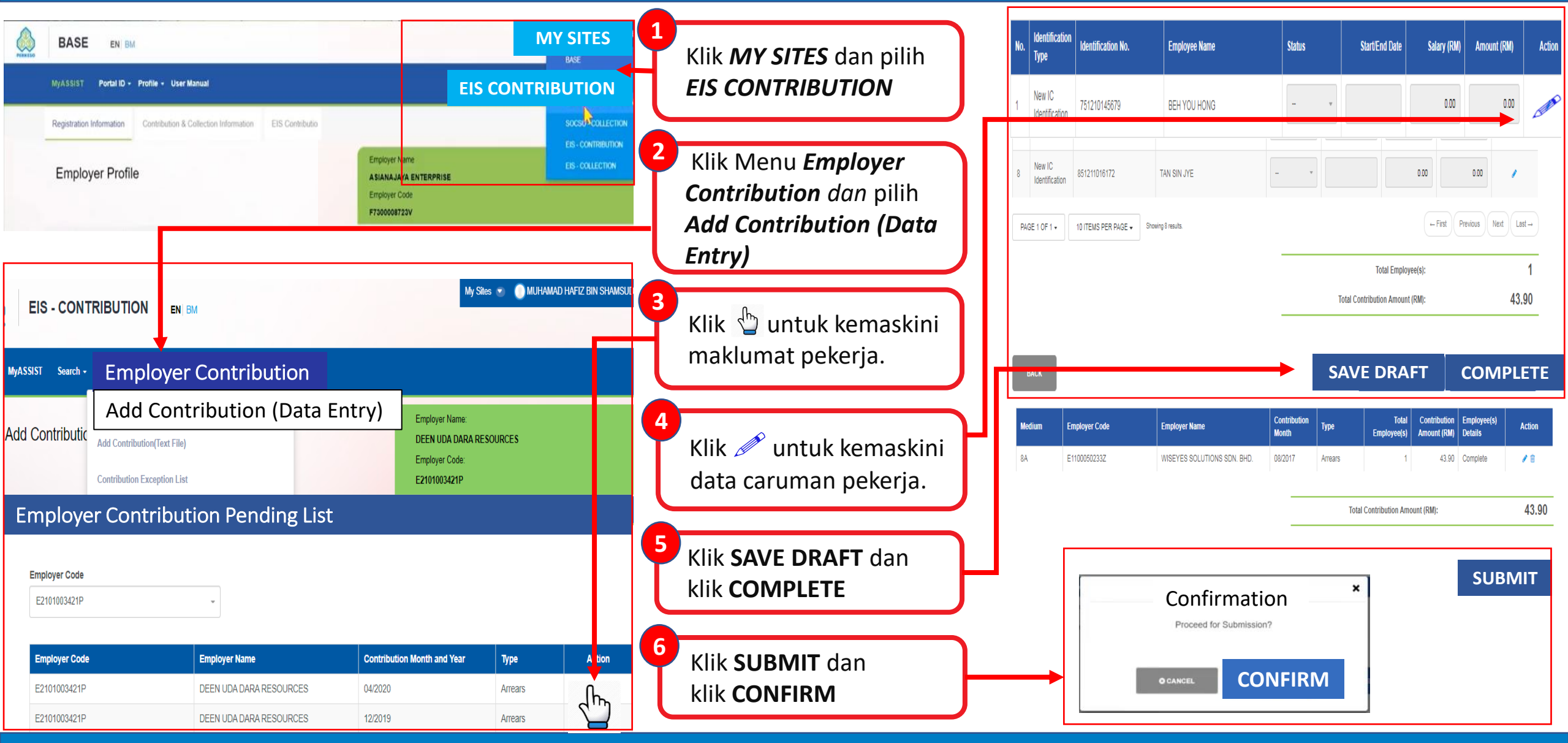

#### QRG 7 : Bayaran Dalam Talian (FPX)

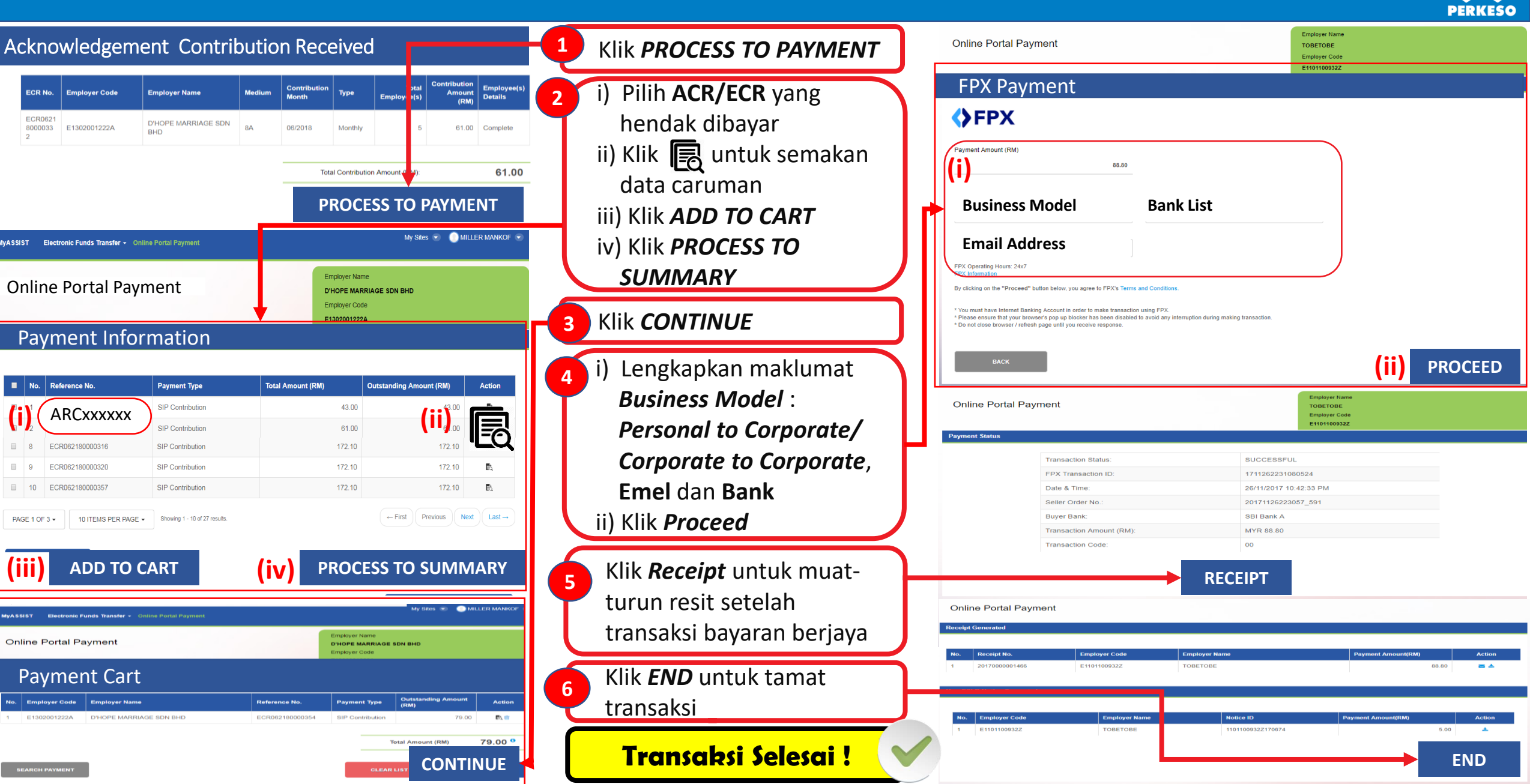

### **QRG 8 : Bayaran di Kaunter Bank**

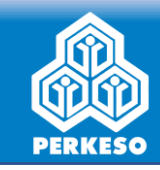

AMOUNT(RM

15.80

15.80

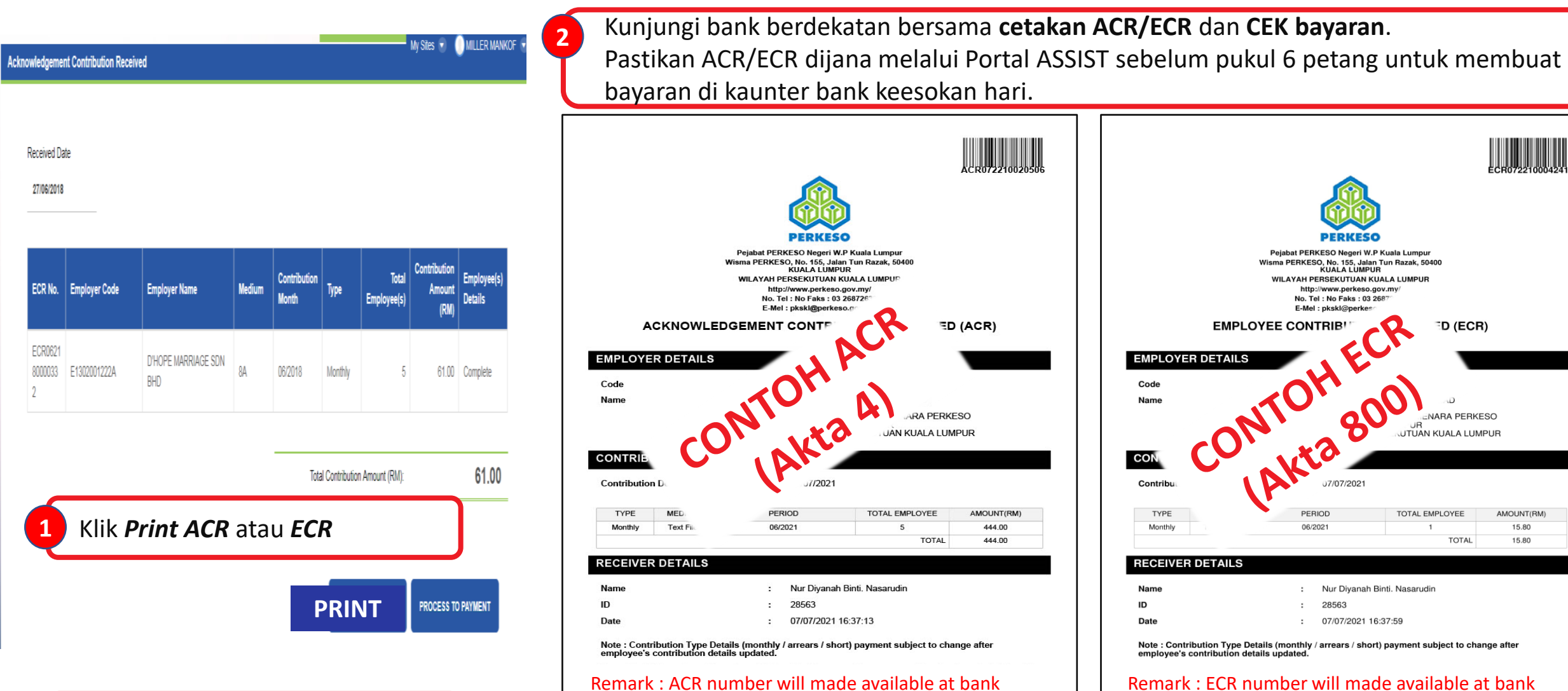

counter the next operation day for submission of

Contribution before 6.00PM.

Pastikan terima resit dari kaunter

3

bank

Remark : ECR number will made available at bank counter the next operation day for submission of Contribution before 6.00PM.

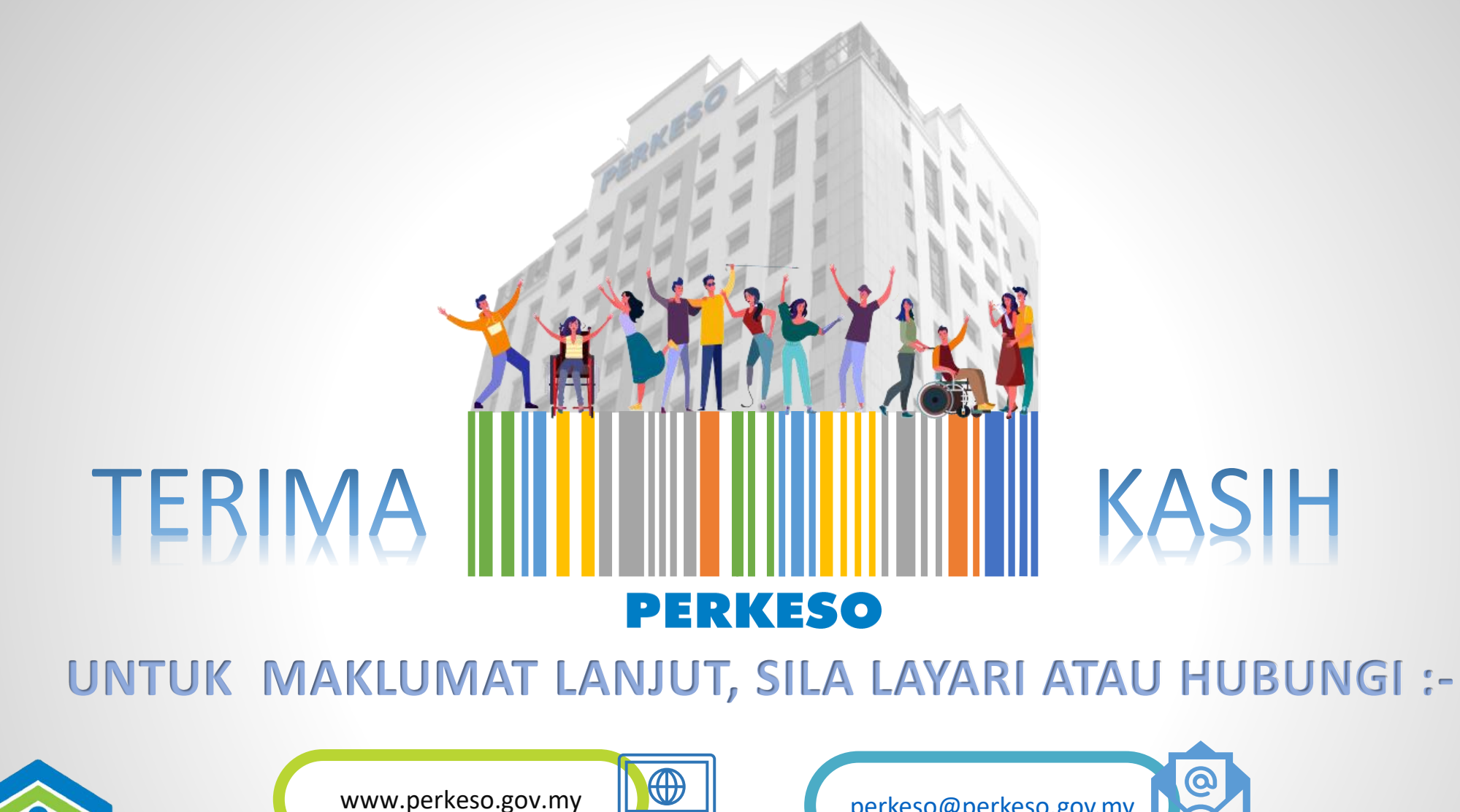

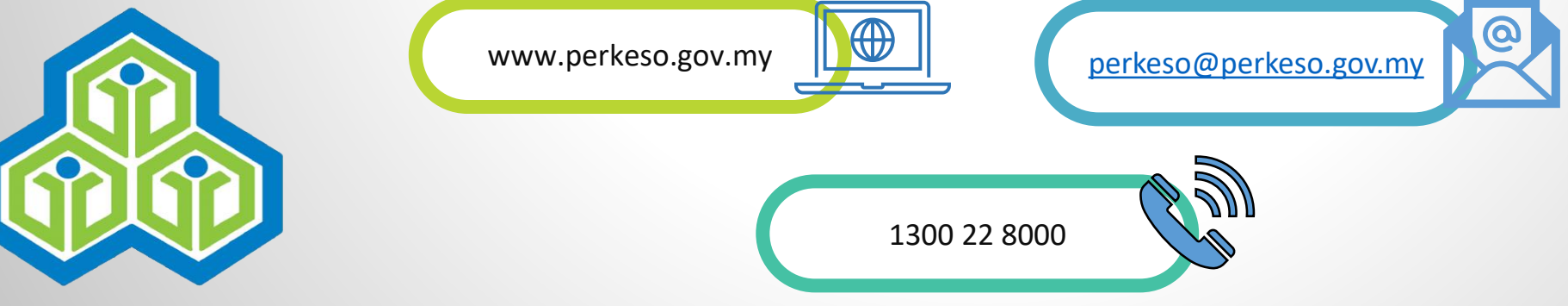